# PROCEDIMIENTO PARA SOLUCIONAR PROBLEMAS DE FACTURACION

Si un ticket queda trabado, se visualizará al lado del nombre del asesor un icono de imagen de wifi en rojo con un número.

Este numero representa la cantidad de tickets trabados que se encuentran en el POS de esa computadora, los tickets trabados se quedan en la computadora, por ende, si tienen mas de 1 PC puede que en la otra computadora el icono de wifi figure en verde.

|  | 3 | aP | Cerrar |
|--|---|----|--------|
|  |   |    |        |

Para saber que tipo de error es, se debe de clickear el icono en rojo para que resalte el cartel de error.

### TIPO DE ERRORES:

# ERROR CODIGO 10015

# Error de usuario No pudimos validar la factura en AFIPThis is what we get: Observaciones de Validación AFIP: \* Code 10015: Para facturas B (CbteDesde igual a CbteHasta) menor a \$191624, si DocTipo es distinto a 99, DocNro debe ser mayor a 0. CONSEJO:: \*\* Si esta haciendo una factura < 10.000 a un consumidor final que tiene definido tipo de identificación DNI debe suministrar el número de DNI. \* Otra alternativa es colocar tipo de identificación Sigd (Sin identificar/venta global diaria) para no necesitar informar el número de documento \* Esto también sucede cuando intentas generar una factura con un monto mayor a 1.000 para un consumidor final anónimo en lugar de uno indentificado con DNI o CUIT Edite la factura y cambie el cliente de "Consumidor Final" a un nuevo cliente con Nombre y Apellido, número de documento con formato 00xxxxxxx0, donde xxxxxxx es el número de identificación de 8 digitos Please make the required corrections and try again Aceptar

## 1. FALTA DNI (EL CONTACTO NO POSEE DNI)

Para solucionar este problema, se debe ingresar al contacto desde la aplicación de Contactos, si no recuerda el nombre del cliente, correo o celular puede utilizar los filtros para buscar el contacto sin DNI.

Abrir la aplicación de CONTACTOS, y utilizar filtros personalizados.

1° filtro se utiliza "CREADO POR"

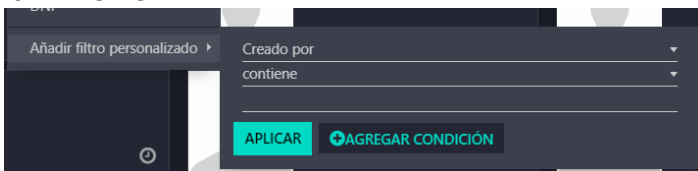

Se deja el campo "CONTIENE" y se rellena el tercer campo vacío por el nombre de la sucursal. Por ejemplo: Vicente Lopez y dar el botón aplicar.

Mostrara todos los contactos creados por la sucursal, luego para achicar la cantidad se puede utilizar el filtro personalizado "CREADO EL"

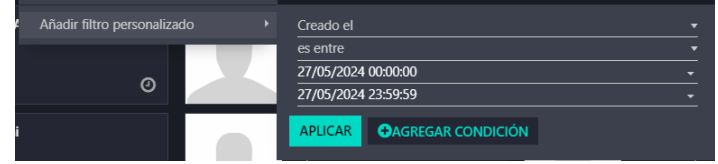

Por default se pondrá la fecha del día, se puede modificar el rango de fechas para que abarque mas días. Luego de ingresar las fechas solicitadas debe dar el botón aplicar.

Solo mostrara los contactos creados en ese rango de fechas.

Luego aplicaremos el ultimo filtro que será "IDENTIFICATION NUMBER" que este campo seria el numero de identificación.

| 1 | Añadir filtro personalizado | Identification Number | • |
|---|-----------------------------|-----------------------|---|
|   |                             | contiene              |   |
|   | 0                           |                       |   |
|   |                             |                       |   |

El campo CONTIENE se modificara a la opción "NO ESTA ESTABLECIDO", esto quiere decir que el campo donde debe contener el numero de documento esta vacío.

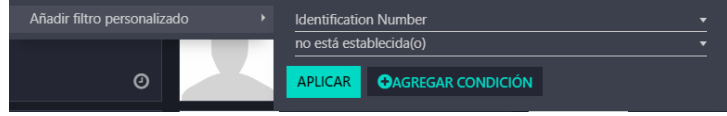

Dar el botón aplicar.

Les figurara los contactos creados sin DNI, se debe agregarlo para que el ticket se destrabe.

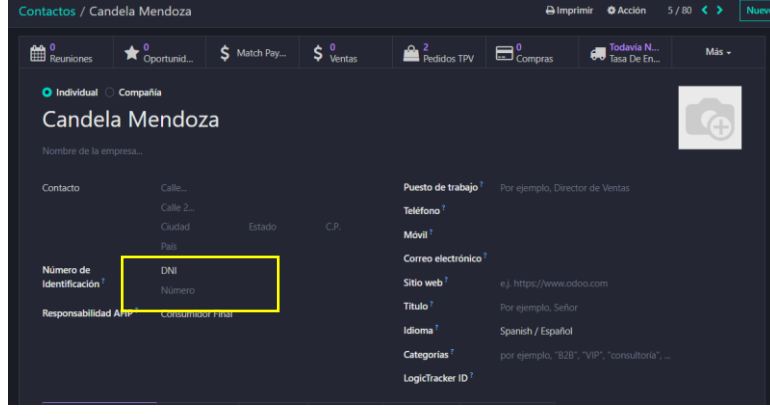

Luego de guardar los cambios en el contacto se debe volver al POS, clickear el icono de error para que cargue y se destrabe automático.

#### 2. ERROR 10015 POR SUPERAR MONTO FACTURADO

Hay un límite para facturar a consumidor final sin DNI, este monto varia cada 6 meses según AFIP.

Para saber el monto limite se debe consultar al sector impuestos.

En caso de que el ticket haya superado el monto limite, se debe proceder a destrabar el ticket (video explicativo, procedimiento detallado al final de este PDF).

Este ticket no impacta en AFIP y se debe facturar.

Posibles soluciones:

Si el cliente otorga sus datos, facturar normalmente.

#### COMO CASO EXCEPCIONAL

Si el cliente no quiere dejar su DNI, luego de destrabar el ticket, se debe realizar el reembolso correspondiente. Esto lo debe realizar el zonal desde la aplicación PUNTO DE VENTA, menú Pedidos submenú Pedidos.

Al destrabar el ticket la sucursal debe copiar el pedido que se encuentra en el archivo TXT que descargo, buscar el pedido y abrirlo.

| Pedidos / BALLESTE   | /12243                                                                                                    |                               |                                                    |                                                  |                                                                  |
|----------------------|----------------------------------------------------------------------------------------------------|-------------------------------|----------------------------------------------------|--------------------------------------------------|------------------------------------------------------------------|
| FACTURAS DE CLIENTES | DEVOLVER PRODUCTOS                                                                                                    |                               |                                                    |                                                  | NU                                                               |
|                      |                                                                                                    |                               |                                                    |                                                  | Albaranes                                                        |
|                      | Ref. venta     BALLESTER/12243       Fecha     21/05/2024 09:59:38       Sesión     PO5/12603       Cajero <sup>7</sup> RENÉ, RAUL JORGE       Cliente     Liliana Faller       Posición fiscal     Productos       Productos     Pagos       Información extra     Notas |                               |                                                    |                                                  |                                                                  |
|                      | Nombre completo de producto Oss. Shampoo Pulguicida Garrapata X 250 MI (Osspret. Perros. D.F.V. S.R.L. Higiene Y Belleza. Shampoos Y Acondicion                                                                                                    | Cantidad UdM<br>1.00 Unidades | Precio unitario Impuestos<br>\$ 5.016.14 (IVA 21%) | Subtotal neto<br>\$ 5.016.14                     | Subtotal ≄                                                       |
|                      |                                                                                                    |                               | Total Pagado (c                                    | Impuestos:<br>Total:<br>on redondeo):<br>Margen: | \$ 1.053.39<br>\$ 6.069,53<br>\$ 6.069,53<br>\$ 3.902,80 (77.8%) |

A los zonales les aparecerá un botón llamado "DEVOLVER PRODUCTOS"

DEVOLVER PRODUCTOS

Este botón al seleccionarlo les realizara un reembolso del pedido, automáticamente se pondrán todos los productos en negativo

| Pedidos / BALLESTER/12243 / BALLESTER/12243 | REEMBOLSO                                                                                                    |                |                           |              |                |
|---------------------------------------------|----------------------------------------------------------------------------------------------------|----------------|---------------------------|--------------|----------------|
| PAGOS                                       |                                                                                                    |                |                           |              |                |
|                                             |                                                                                                    |                |                           |              | Pedidos Reem   |
|                                             | Ref. venta BALLESTER/12243REEMBOLSO                                                                                 |                |                           |              |                |
|                                             | Fecha 27/05/2024 12:16:45                                                                                           |                |                           |              |                |
|                                             | Sesión POS/12603                                                                                                    |                |                           |              |                |
|                                             | Cajero ? RENÉ, RAUL JORGE                                                                                           |                |                           |              |                |
|                                             | Cliente Liliana Faller                                                                                              |                |                           |              |                |
|                                             | Posición fiscal                                                                                                    |                |                           |              |                |
|                                             | Productos Pagos Información extra Notas                                                                             |                |                           |              |                |
|                                             | Nombre completo de producto                                                                                         | Cantidad UdM   | Precio unitario Impuestos | Subtotal net | Subtotal ∓     |
|                                             | Oss. Shampoo Pulguicida Garrapata X 250 MI (Osspret, Perros, D.F.V. S.R.L, Higiene Y Belleza, Shampoos Y Acondicion | -1,00 Unidades | \$ 5.016,14 (IVA 21%)     | \$ -5.016,14 | \$ -6.069,53 💼 |
|                                             | Agregar línea                                                                                                    |                |                           |              |                |
|                                             |                                                                                                    |                |                           |              |                |
|                                             |                                                                                                    |                |                           |              |                |
|                                             |                                                                                                    |                |                           | Impuestos:   | \$ -1.053,39   |
|                                             |                                                                                                    |                | Total:                    | (actualizar) | \$ -6.069,53   |
|                                             |                                                                                                    |                | Total Pagado (con         | redondeo):   | \$ 0,00        |
|                                             |                                                                                                    |                |                           | Margen:      | Por definir    |
|                                             |                                                                                                    |                |                           |              |                |

aparecerá el botón "PAGOS" en el margen izquierdo superior

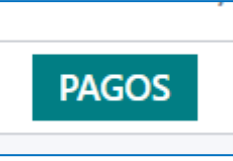

Para cerrar el reembolso debemos saber con que método de pago se cerro el ticket original y monto exacto.

Ticket original fue en efectivo de \$6.069,53

| Productos           | Pagos | Información extra | Notas |  |  |                    |  |           | ÷   |
|---------------------|-------|-------------------|-------|--|--|--------------------|--|-----------|-----|
| Fecha               |       |                   |       |  |  | Método de pago     |  | Impor     | rte |
| 21/05/2024 09:59:38 |       |                   |       |  |  | Efectivo Ballester |  | \$ 6.069, | 53  |

En el reembolso registraremos el mismo valor y método de pago

Seleccionaremos el botón de PAGOS, aparecerá una pequeña ventana con el método de pago y monto total del pedido, si el pedido tiene2 métodos de pago se debe ingresar primero un método con su monto y luego el otro método de pago con el monto restante.

| Pagos               |                    | $\times$ |
|---------------------|--------------------|----------|
| Método de pago      | Efectivo Ballester | - C      |
| Importe             | -6.069,53          |          |
| Referencia del pago |                    |          |
|                     |                    |          |
| REALIZAR PAGO       | CANCELAR           |          |

Cuando termine de ingresar el monto y método de pago debe dar al botón "REALIZAR PAGO". El reembolso se habrá efectuado y volveran tanto el stock del producto como los montos de los metodos de pago.

Luego de que el zonal lo haya realizado se debe pasar dentro del POS la venta en 2 tickets separados.

## 3. ERROR 10013 SE QUIERE FACTURAR A UN CUIT CON UN DNI

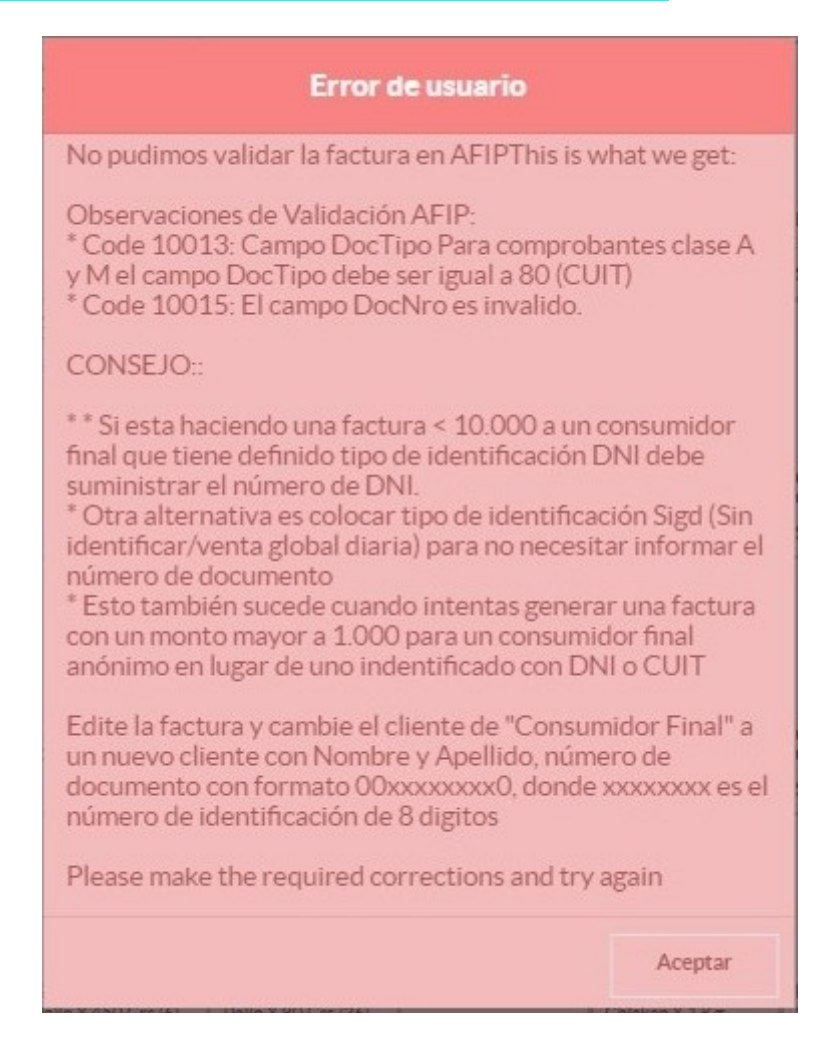

Este error se debe a que se quiere facturar un contacto con CUIT y posee cargado un DNI. También puede ser que el contacto fue registrado erróneamente con UN CUIL.

Para solucionar este error se debe buscar el contacto desde la aplicación CONTACTOS, y modificar el tipo de documento

#### Por ejemplo: Cliente cargado como CUIL:

| incluce curgue                                             |                                                             | COIL.                  |                    |                                                         |                                         |                                                                                                    |       |  |  |  |  |  |  |
|------------------------------------------------------------|-------------------------------------------------------------|------------------------|--------------------|---------------------------------------------------------|-----------------------------------------|----------------------------------------------------------------------------------------------------|-------|--|--|--|--|--|--|
| 0 ★ 0 C                                                    | portunid                                                    | \$ Match Pay           | \$ 0<br>Ventas     | Compras                                                 | Todavía N<br>Tasa De En                 | Facturado                                                                                                    | Más + |  |  |  |  |  |  |
| • Individual O Compa<br>Kerbs Hern<br>Nombre de la empresa | Individual Compañía     Kerbs Hernesto Nombre de la empresa |                        |                    |                                                         |                                         |                                                                                                    |       |  |  |  |  |  |  |
| Contacto                                                   | Zapiola 383 ent<br>Calle 2                                  | tre caracas y av de le | os constitullentes | Puesto de trabajo<br>Teléfono <sup>?</sup>              | Por ejemplo, Direct                     |                                                                                                    |       |  |  |  |  |  |  |
|                                                            | Gneral Pacheco<br>Argentina                                 | Buenos Aires           |                    | Móvil <sup>?</sup>                                      | +54 11 4435-9436                        | +54 11 4435-9436<br>kerbshernesto@gmail.com<br>e.j. https://www.odoo.com<br>Por ejemplo, Señor<br>Spanish / Español |       |  |  |  |  |  |  |
| Número de<br>Identificación ?                              | CUIL<br>20-14429033-0                                       | Updat                  | te From AFIP       | Sitio web?                                              | e.j. https://www.od                     |                                                                                                    |       |  |  |  |  |  |  |
| Responsabilidad AFIP ?                                     | IVA Responsabl                                              | e Inscripto            |                    | Título <sup>?</sup><br>Idioma <sup>?</sup>              | Por ejemplo, Señor<br>Spanish / Español |                                                                                                    |       |  |  |  |  |  |  |
|                                                            |                                                             |                        |                    | Categorías <sup>?</sup><br>LogicTracker ID <sup>?</sup> | por ejemplo, "B2B"<br>kerbs hernesto    | por ejemplo, "828", "VIP", "consultoria",<br>kerbs hernesto                                                         |       |  |  |  |  |  |  |
| Contactos y direcciones                                    | Venta y compi                                               | ra Contabilidad        | Datos Fiscales     | Notas internas A                                        | signar un partner                       | gnar un partner                                                                                                    |       |  |  |  |  |  |  |
| AÑADIR                                                     |                                                             |                        |                    |                                                         |                                         |                                                                                                    |       |  |  |  |  |  |  |

Se debe modificar a CUIT:

| \rm Individual 🔿 Compai | iía                               |                           |                        |                         |  |  |  |  |  |  |  |  |
|-------------------------|-----------------------------------|---------------------------|------------------------|-------------------------|--|--|--|--|--|--|--|--|
| Kerbs Hernesto          |                                   |                           |                        |                         |  |  |  |  |  |  |  |  |
| Nombre de la empresa    |                                   |                           |                        |                         |  |  |  |  |  |  |  |  |
| Contacto                | Zapiola 383 entre caracas y av de | los constitullentes       | Puesto de trabajo ?    |                         |  |  |  |  |  |  |  |  |
|                         |                                   |                           | Teléfono ?             |                         |  |  |  |  |  |  |  |  |
|                         | Gneral Pacheco Buenos             | Aires (AR) 1617           | Móvil ?                | +54 11 4435-9436        |  |  |  |  |  |  |  |  |
| -                       | Argentina                         |                           | Correo electrónico?    | kerbshernesto@amail.com |  |  |  |  |  |  |  |  |
| Número de               | CUIT 20-14                        | 429033-0                  | Sitio wah ?            | -:                      |  |  |  |  |  |  |  |  |
| Identificación          | Update From AFIP                  |                           | Sitto web              |                         |  |  |  |  |  |  |  |  |
| Responsabilidad AFIP?   | IVA Responsable Inscripto         |                           | Título <sup>?</sup>    |                         |  |  |  |  |  |  |  |  |
|                         |                                   |                           | Idioma <sup>?</sup>    | Spanish / Español       |  |  |  |  |  |  |  |  |
|                         |                                   |                           | Categorías ?           |                         |  |  |  |  |  |  |  |  |
|                         |                                   |                           | LogicTracker ID ?      | kerbs hernesto          |  |  |  |  |  |  |  |  |
| Contactos y direcciones | Venta y compra Contabilidad       | Datos Fiscales Notas inte | ernas Asignar un partr | ner                     |  |  |  |  |  |  |  |  |

Al guardar los cambios se debe volver al PO, y clieckar el icono de error para que cargue y tome los cambios efectuados. Se cambiara a verde, donde indicara que se facturo correctamente.

## 4. ERROR 10197 FACTURA ORIGINAL NO IMPACTA EN AFIP Y CUANDO QUIEREN EMITIR EL REEMBOLSO ELIGEN EMITIR FACTURA, ESTO BLOQUEA EL TICKET

|                        | Error de usuario                                                                                                    |  |  |  |  |  |  |  |  |  |
|------------------------|----------------------------------------------------------------------------------------------------|--|--|--|--|--|--|--|--|--|
| No p                   | udimos validar la factura en AFIPThis is what we get:                                                                                  |  |  |  |  |  |  |  |  |  |
| Obse<br>* Coo<br>envia | Observaciones de Validación AFIP:<br>* Code 10197: Si el comprobante es Debito o Credito,<br>enviar estructura CbteAsoc o PeriodoAsoc. |  |  |  |  |  |  |  |  |  |
| Pleas                  | Please make the required corrections and try again                                                                                     |  |  |  |  |  |  |  |  |  |
|                        | Aceptar                                                                                                    |  |  |  |  |  |  |  |  |  |

Este error quiere decir que se realizo un reembolso a un ticket sin factura, todos los reembolsos(NOTA DE CREDITO) se registran en AFIP, para solucionarlo, se debe ir por fuera del POS.

A la aplicación PUNTO DE VENTA, menú PEDIDOS, submenú PEDIDOS. Buscar el pedido del cliente por numero de recibo o por nombre del cliente.

#### Al abrir el pedido les aparecerá el botón de "FACTURAS DE CLIENTES"

| CTURAS DE CLIENTES |                 |                            |                                                                  |               |                           |              |                     |
|--------------------|-----------------|----------------------------|------------------------------------------------------------------|---------------|---------------------------|--------------|---------------------|
|                    |                 |                            |                                                                  |               |                           |              | Albaranes           |
|                    | Ref. venta      | ADROGUE/9478               |                                                                  |               |                           |              |                     |
|                    | Fecha 0         | 01/04/2024 11:25:26        |                                                                  |               |                           |              |                     |
|                    | Sesión 🖡        | POS/10299                  |                                                                  |               |                           |              |                     |
|                    | Cajero 1        | ALCARAZ, PAMELA CAROLINA   |                                                                  |               |                           |              |                     |
|                    | Cliente         | Valeria noemi alvarez      |                                                                  |               |                           |              |                     |
|                    | Posición fiscal |                            |                                                                  |               |                           |              |                     |
|                    | Productos F     | Pagos Información extra I  | lotas                                                            |               |                           |              |                     |
|                    | Nombre complet  | to de producto             |                                                                  | Cantidad UdM  | Precio unitario Impuestos | Subtotal net | o Subtotal          |
|                    | BIOORGANIC AR   | RENA AGLOMERANTE BENTONITA | X 4 KG (Bioorganic, Gatos, Nelsoni Ranch Srl, Accesorios, Piedra | 1,00 Unidades | \$ 2.845,56 (IVA 21%)     | \$ 2.845,5   | 6 \$ 3.443,13       |
|                    |                 |                            |                                                                  |               |                           |              |                     |
|                    |                 |                            |                                                                  |               |                           |              |                     |
|                    |                 |                            |                                                                  |               |                           |              |                     |
|                    |                 |                            |                                                                  |               |                           | Impuestos:   | \$ 597,5            |
|                    |                 |                            |                                                                  |               |                           | Total:       | \$ 3.443,1          |
|                    |                 |                            |                                                                  |               | Total Pagado (con         | redondeo):   | \$ 3.443,1          |
|                    |                 |                            |                                                                  |               |                           | Marman       | \$ 2 307 86 (84 279 |

Debe seleccionar el botón de facturas de clientes para realizar la factura del ticket y registrarlo en AFIP.

Una vez creada la factura, volver a la ventana del POS y clickear el icono de error para que cargue y se registre el reembolso correctamente en AFIP

# 5. ERROR 10016 ERROR POR CORRELATIVIDAD EN AFIP ANTE UNA CAIDA EN AFIP, CUANDO LA CONEXIÓN VUELVE, EL ERROR INDICA QUE EL COMPROBANTE IMPACTO EN AFIP PERO NO SE ENCUENTRA EN ODOO

ERRORES QUE MUESTRA EL SISTEMA POR ESTE PROBLEMA

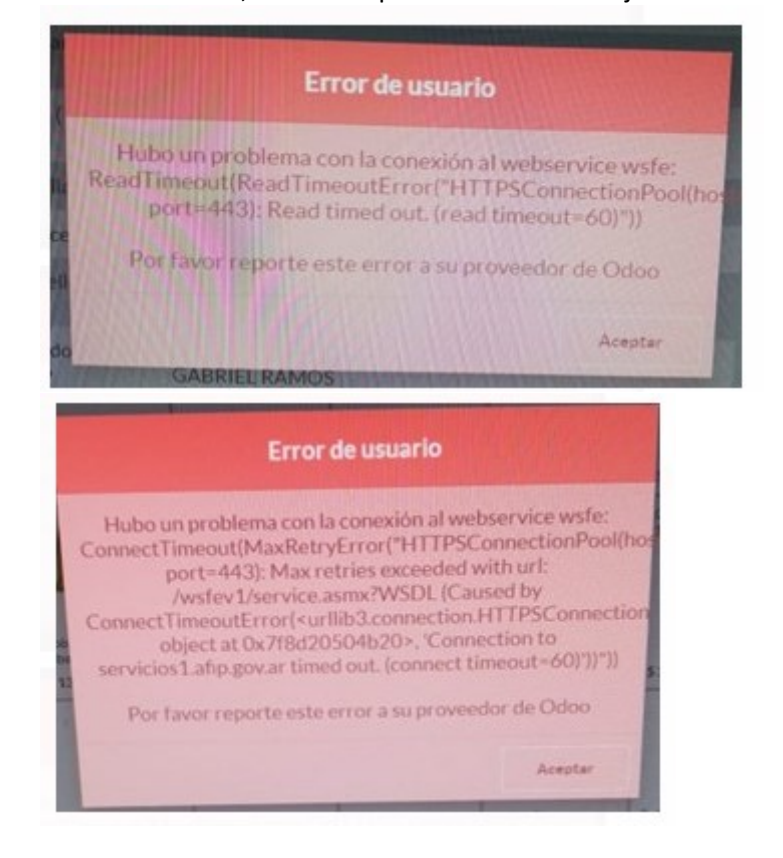

A.- Si AFIP se cae, les van a aparecer estos mensajes

En caso de ser estos ERRORES, DEBEN destildar MOMENTANEAMENTE la opcion FACTURAS DE CLIENTES antes de cerrar el ticket, para continuar con las ventas. Hasta que vuelva AFIP.

| « Volver                               | « Volver Pago |                                |                              |                        |  |  |  |  |  |  |  |  |  |
|----------------------------------------|---------------|--------------------------------|------------------------------|------------------------|--|--|--|--|--|--|--|--|--|
| MÉTODO DE PAGO Efectivo Adrogué GETNET |               | \$ 2.8<br>Por favor, seleccion | Cliente Facturas de clientes |                        |  |  |  |  |  |  |  |  |  |
| Mercado Pago POINT                     | <u> </u>      |                                |                              |                        |  |  |  |  |  |  |  |  |  |
| Promo Bancaria Tarjeta Crédito ICBC    | 1             | 2                              | 3                            | +10                    |  |  |  |  |  |  |  |  |  |
| Promo Bancaria Tarjeta Débito ICBC     | 4             | 5                              | 6                            | +20                    |  |  |  |  |  |  |  |  |  |
| 0                                      | 7             | 8                              | 9                            | +50                    |  |  |  |  |  |  |  |  |  |
| Validar                                | +/-           | 0                              | 9                            | $\langle \! \times \!$ |  |  |  |  |  |  |  |  |  |

Cada 20 min debe ir clickeando el icono de error para saber si AFIP sigue caido, Nos daremos cuenta si sigue caido si vuelve a arrojar cualquier cartel que marca la caída de AFIP.

B.- Si AFIP vuelve puede ser que se destrabe el ticket que se quedo trabado y el icono pase a color verde.

Por otro lado, puede arrojar el siguiente cartel por problemas de correlatividad

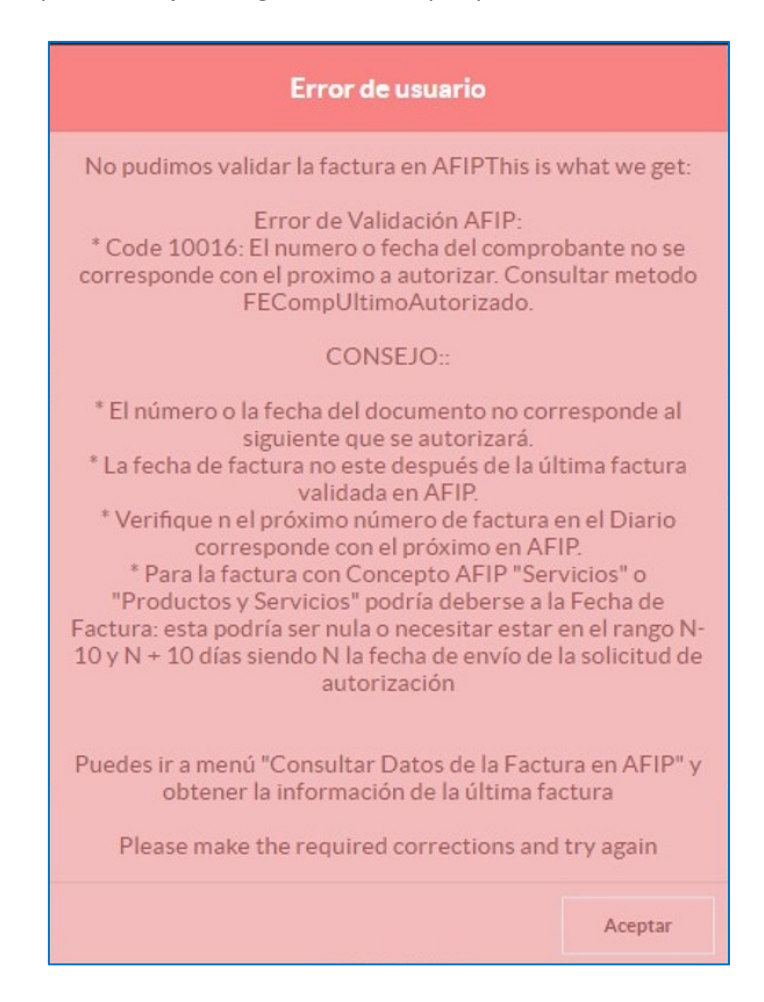

Quiere decir que el ticket trabado se facturo y se registro en AFIP pero en Odoo no se encuentra la factura.

Si posee mas de 1 computadora y en los 2 presenta el cartel rojo, debe destrabar el ticket en la primera computadora que se presento el problema. Solo en esa PC. Si presenta mas de 1 ticket trabado en la misma PC sebe destrabar todos los tickets pero solo utilizar el primer ticket que figura en el archivo TXT que descargo.

Para solucionar este inconveniente, se debe destrabar el ticket con los pasos del video y manual para destrabar tickets detallado a continuación.

## PROCEDIMIENTO PARA DESTRABAR EL TICKET

Para destrabar el ticket, hay que posicionarse en la ventana de POS abierto. Luego en el navegador están instalados en cada PC una extensión llamada "ODOO DEBUG"

El icono de extensión es la siguiente, es parecido a una pieza de rompecabeza:

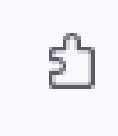

#### Se encontrada en la parte superior derecha

| 🗈 🧕 Odee POS                 | 1 D 000105 x +            |            |          |         |                                                  |                                                           |                                                          |                                                             |                                                              |                                                           |                                                              |                                                              |                                                             |                                                            |                                                           |                                                              |                                                                                                    |                                                          |                                                         |
|------------------------------|---------------------------|------------|----------|---------|--------------------------------------------------|-----------------------------------------------------------|----------------------------------------------------------|-------------------------------------------------------------|--------------------------------------------------------------|-----------------------------------------------------------|--------------------------------------------------------------|--------------------------------------------------------------|-------------------------------------------------------------|------------------------------------------------------------|-----------------------------------------------------------|--------------------------------------------------------------|----------------------------------------------------------------------------------------------------|----------------------------------------------------------|---------------------------------------------------------|
| $\leftarrow \rightarrow \ C$ |                           | 0          | A htt    | tps://n | atural-IR                                        | r-demo-1328292                                            | 1.dev. <b>odoo.com</b> /p                                | os/ui?config_id=3                                           | 37#cids=19                                                   |                                                           |                                                              |                                                              |                                                             |                                                            |                                                           |                                                              | 80%                                                                                                    | U                                                        | > ວິຊິ≡                                                 |
| O Odee   Odee C              | A                         |            |          |         |                                                  |                                                           |                                                          |                                                             |                                                              |                                                           |                                                              |                                                              |                                                             |                                                            |                                                           |                                                              |                                                                                                    |                                                          |                                                         |
| odoo                         | doo 4 <sup>1</sup> Pedata |            |          |         |                                                  |                                                           |                                                          |                                                             |                                                              |                                                           |                                                              |                                                              |                                                             | 🚺 arro                                                     | en nundel 🗇 💣                                             |                                                              |                                                                                                    |                                                          |                                                         |
|                              |                           |            |          |         |                                                  | Q charar productor. X                                     |                                                          |                                                             |                                                              |                                                           |                                                              |                                                              |                                                             |                                                            |                                                           |                                                              |                                                                                                    |                                                          |                                                         |
|                              | El pedido está vacío      |            |          |         | 4 pelotas, con<br>cascabel, plástico, 4,5<br>cm, |                                                           |                                                          |                                                             | Carda Extra El inina<br>Pelo Muerto 7x15cm                   | 5                                                         | Cepilio antipelo,<br>Doble cara, Negro-<br>Rojo              | Cepillo de Masajes<br>Para Escuinas<br>Plástico, 8 X 13 cm   | R3-                                                         | 5                                                          | ۲                                                         | ۲                                                            | Correctero de Acero<br>Inoxidade<br>Recubierto En<br>Pássico Para Gato<br>0.251 a 12 cm colores<br>surtidos | 9                                                        |                                                         |
|                              |                           |            |          |         |                                                  | \$4.817,80                                                | Alfalfa En Rama X<br>500 Grs (4)<br>\$ 2.893,13          | Bravecto Ld 20 A 40<br>Kg<br>\$47.462,99                    | Bravecto Vsc 2.A.4.5<br>Kg<br>\$29.167,84                    | \$ 38.356,72                                              | Carda Plastico 7X16<br>Cm<br>\$ 16.668,48                    | \$7.724,40                                                   | \$ 10.509,15                                                | Cerdo Con Pelo Latex<br>10 Cm Colores<br>\$ 8.017,77       | Club Performance<br>Cat Acult X 15 Kg<br>\$11.413,62      | Correctorio Acero Inox<br>Recub Plastico 0.25<br>\$11.793.06 | Correctoro Acero Inox<br>Recuto Plastico 0.4 L<br>\$ 12.673,26                                              | \$11.522,62                                              | Comedero Ovejero<br>Estampado -Pets<br>\$1579,83        |
|                              |                           |            |          |         |                                                  | l                                                         | l                                                        | Cortaulas olipper. 11<br>on                                 | Dog activity Pesa<br>Snack, TPR, 12 cm,<br>colores surticios |                                                           | Dynamide X 6 Comp<br>Brouwer (5) (Blister)                   | 0                                                            | Gallina látex 48 cm, c/<br>sonido                           |                                                            | ø                                                         |                                                              |                                                                                                    |                                                          |                                                         |
|                              |                           |            |          |         |                                                  | Correa Premium<br>Doble HHL1M20<br>\$23.297,62            | Correa Premium<br>Doble Xs-5 1.20 M1<br>\$ 20.805,24     | \$ 10.918,39                                                | \$5.721.13                                                   | Dogui Adulto Car/Po/<br>Cereales/Vegetales<br>\$26.973,22 | \$4,038,83                                                   | Erizo Pelota Vinilo<br>Con Sonico 7 Cm<br>\$ 561.17          | \$ 33,668,90                                                | Golocan Biscuits De<br>Pollo X 120 Grs (20)<br>\$ 1.307,80 | Golocan Biscuits De<br>Palle X 500 Grs (6)<br>\$3.737,51  | Colocan Bocaditos<br>Car / Pol / Choc X 1<br>\$ 1.307,80     | Golocan Booaditos<br>Car / Pol / Choc X 5<br>\$ 3.737,51                                                    | Golocan Bocacitos<br>Onocolate C/Leche<br>\$ 1.307,80    | Golocan Bocacitos<br>Jam/ Que / Esp X 1<br>\$ 1.307,80  |
|                              |                           |            |          |         |                                                  |                                                           |                                                          |                                                             |                                                              |                                                           | 9                                                            | 3                                                            | 0 Hange                                                     | Natural Meat Perros<br>Adultos 7 Kg                        | Mer Gardener                                              |                                                              | Off Creme Kits 100<br>Gr                                                                                    |                                                          |                                                         |
|                              |                           |            |          |         |                                                  | Golocan Bosacitos<br>Man / Fru / Dur X 1<br>\$ 1.307,80   | Golocan Palitos De<br>Carne X 80 Grs (36)<br>\$ 1.045.68 | Golocan Palitos De<br>Polio X 450 Grs (8)<br>\$ 5.737,51    | Golocan Palitos De<br>Polio X 80 Grs (36)<br>\$ 1.045.68     | Heno X 300 Grs (4)<br>\$ 2.629.96                         | Moites Tradicional N*<br>1<br>\$ 78:070,43                   | Moises Tradicional N*<br>4<br>\$ 127,630,82                  | Natural Meat Perro<br>Adulto X 15 Kg<br>\$31.774.39         | \$ 19.374.93                                               | Neigard Perro 10.1 A<br>23 Kg Merial<br>\$20.287.14       | Nexard Perro 4.1.A<br>10 Kg-Merial-<br>\$15.556.20           | \$4.040,57                                                                                                  | Old Prince Cat<br>Equilibrium Og Kitt<br>\$ 5.602.88     | Old Prince<br>Equilibrium Adult<br>\$34.990.37          |
|                              |                           |            |          |         |                                                  |                                                           |                                                          |                                                             |                                                              | 12                                                        | - Control                                                    | 3                                                            |                                                             | CORD IN                                                    |                                                           | Pollo Litter: Mini 15<br>am con Sonido                       | Power                                                                                                    |                                                          |                                                         |
|                              |                           |            |          |         |                                                  | Old Prince<br>Equilibrium Cachorr<br>\$ 39.100,53         | Old Prince Premium<br>Adultos X 20 Kg<br>\$ 34.400,65    | Oss. Locion Atom.<br>Shara X 50 M<br>\$8.363,76             | Paños Premium X 10<br>Unid Boy 60X80 (24)<br>\$6.973,07      | Paños Premium X:20<br>Unio 60%40 (24)<br>\$ 12.065/47     | Pietra Silica Cancat<br>Brisa Fresca 3.8 Lts<br>\$ 13.285,36 | Piecra Silica Cancat<br>Citricos 3.8 Lts (8)<br>\$ 13.285,36 | Pietra Silica Cancat<br>Lavanca 3.8 Lts (8)<br>\$ 13.285,36 | Pietra Silica Cancat<br>Limon 3.8 Lts (8)<br>\$ 13.285,36  | Pietras Senitarias<br>Michi Feliz X 1.8 Kg<br>\$ 1.173,06 | \$ 5.603,99                                                  | Power Comprimitos<br>1400 P 10.1 A 20 Y<br>\$ 6.329,26                                                      | Power Comprimitos<br>2800 30 1 A 40 Kg<br>\$ 9.300,28    | Pro Plan Cat Acuit 7+<br>X3Kg<br>\$35.524,31            |
| Nota del Cliente             | 'O Reen                   | nbolso     | 0        | Inform  | ación                                            | A.S.                                                      | Ast.                                                     | 10                                                          | 100                                                          | <u>ی</u>                                                  | <u>ی</u>                                                     | <u>ی</u>                                                     | W.                                                          |                                                            | -                                                         | A                                                            | 60                                                                                                    | 100                                                      | 2                                                       |
| III Lista Publico            | IIII Ingresa              | r código   | *        | Restab  | lecer                                            |                                                           | -                                                        |                                                             |                                                              |                                                           |                                                              |                                                              | <b>a</b>                                                    | -                                                          | 2                                                         | -                                                            | -                                                                                                    | 5                                                        |                                                         |
| Recompen                     | 15a                       | <b>%</b> O | otizació | in/Ord  | en                                               | Pro Plan Cat Adult X<br>1 Kg                              | Pro Plan Cat Adult X<br>15 Kg                            | Pro Plan Cat Kitten X<br>1 Kg                               | Pro Plan Cat Kitten X<br>3 Kg                                | Pro Plan Cat<br>Sterilized X 1 Kg                         | Pro Plan Cat.<br>Starilized X.3 Kg                           | Pro Plan Cat<br>Sterilized X 7.5 Kg                          | Pro Plan Cat Uninary<br>Care X 1 Kg                         | Pro Plan Dog Ppvd En<br>Gastroenteric X 2 Kg               | Pro Plan Dog Ppvd Nř<br>Nafrologico X 2 Kg                | Pro Plan Dog Ppid<br>Om Obesity X 2 Kg                       | Pro Plan Dog<br>Reduced Calorie Pe                                                                          | Pro Plan Dog<br>Reduced Calorie Pe                       | Pro Plan Dog<br>Sensitive Skin Peq X                    |
| Citente                      |                           | 1          | 2        | 3       | Cant.                                            | \$ 12.017.19                                              | \$ 116.457.78                                            | \$13.108.79                                                 | \$ 35.496.62<br>Royal Canin Cat                              | \$ 13.814.09                                              | \$ 37.069.51                                                 | \$ 77.842.93                                                 | \$ 13.821.56                                                | \$ 16.501.18                                               | \$18.079.57                                               | \$17.251.24                                                  | \$ 26.137.08                                                                                                | \$ 54.608.78                                             | \$26.111.34                                             |
|                              |                           | 4          | 5        | 6       | % Desc                                           | 4                                                         | <u>ill</u>                                               |                                                             | Castrado Weight<br>Control X 12 kg                           | <del>.</del>                                              | 1                                                            |                                                              | 2                                                           | ÷.                                                         | -                                                         | -                                                            | 6                                                                                                    | 2                                                        | 2                                                       |
| $\mathbf{O}$                 |                           | 7          | 8        | 9       | Precio                                           | Pro PlanExigent Dog<br>Small Breed X 3 Kg<br>\$ 25.909;83 | Pro Plan Puppy Small<br>Breed X 7.5 Kg<br>\$ 52.393,85   | Royal Canin Buildog<br>Frances Adult X 3 Kg<br>\$ 30.076.78 | \$116.346,84                                                 | Royal Canin Cat Fit X<br>7.5 Kg<br>\$72.967,46            | Royal Canin Cat Gato<br>Cast. Weight Contr<br>\$ 20:694,34   | Royal Canin Cat Gato<br>Castrad Weight<br>\$40.158.25        | Royal Canin Cat<br>Heintail Care X 1.5<br>\$23.248,77       | Royal Canin Cat<br>Hepatic X 1.5 Kg<br>\$ 22.441.57        | Royal Canin Cat<br>Indoor 7= X 7.5 Kg<br>\$76.646.49      | Royal Canin Cat<br>Instoor X 7.5 Kg<br>\$72.967,46           | Royal Canin Cat<br>Kitten X 7.5 Kg<br>\$ 72:266,08                                                          | Royal Canin Cat<br>Utinary Care X 1.5 Kg<br>\$ 23.242.77 | Royal Canin Cat<br>Uninery Care X 7.5 Kg<br>\$84.113.92 |
|                              |                           | +/-        | 0        |         | 8                                                | 1973                                                      |                                                          | 100                                                         | <b>E 2</b> 1                                                 | Tim                                                       | Theo                                                         | Tim                                                          | ular.                                                       | Terr.                                                      | There                                                     | Harr.                                                        | There                                                                                                    | Taxen .                                                  |                                                         |

Al abrirlo les figurara una extensión con un dibujo de un mono tapándose los ojos:

|               |        | 80% 🏠                                               | $\bigtriangledown$ | ۲ | പ് | Ш |
|---------------|--------|-----------------------------------------------------|--------------------|---|----|---|
|               |        | Extensio                                            | nes                |   |    |   |
|               |        | Odoo Debug<br>Siempre puede leer y ca<br>este sitio | mbiar datos en     |   | 鐐  |   |
| Extri<br>uert | Admini | strar extensiones                                   |                    |   |    | ^ |

Se debe seleccionar la extensión y esperar a que el POS cargue.

Cuando haya terminado de cargar el POS abrirá una ventana de depuración en la parte derecha al medio de la pantalla.

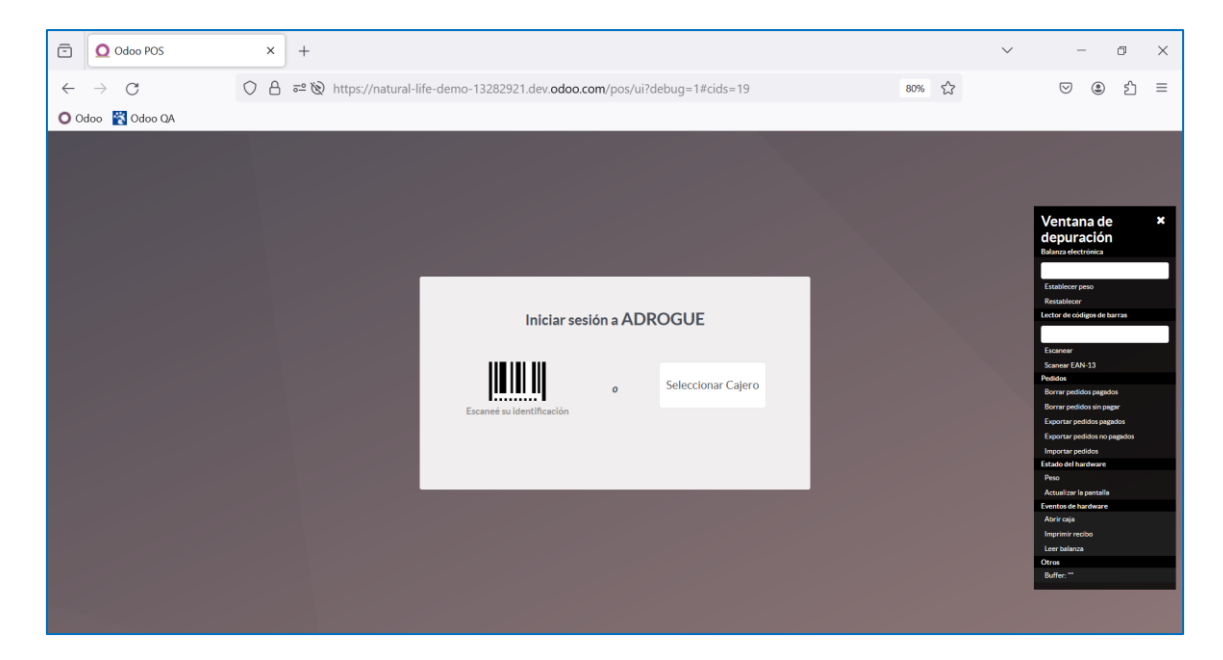

En esta instancia NO se debe ingresar al pos, sino que utilizaremos 2 opciones de la ventana de depuración.

## 1° opción: EXPORTAR PEDIDOS PAGADOS

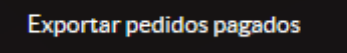

Al hacer 1 click en esta opción cambiará a "**DESCARGAR PEDIDOS PAGADOS**" y se pondrá en color gris.

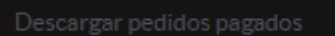

Volver a darle click para que descargue el archivo TXT

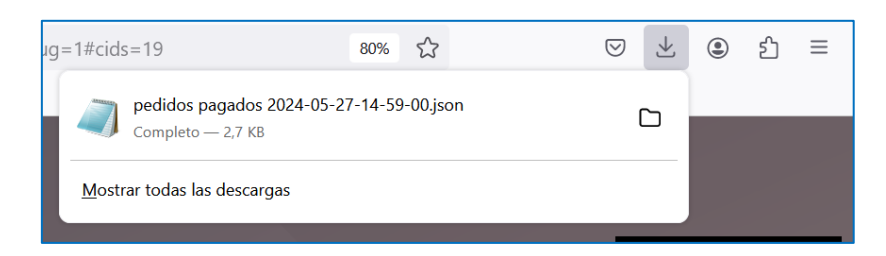

Se debe abrirlo en un bloc de notas.

Al abrirlo, se debe presionar un conjunto de teclas de la computadora.

CRTL + B

Para que se abra la ventana de búsqueda

| Buscar                                                                 |                               | ×                         |
|------------------------------------------------------------------------|-------------------------------|---------------------------|
| Buscar:                                                                |                               | Buscar s <u>i</u> guiente |
| <u>C</u> oincidir mayúsculas y minúsculas<br><u>A</u> juste automático | Dirección<br>O S <u>u</u> bir | Cancelar                  |

Pondremos en el campo de búsquela la palabra "INVOICE" o "TO\_INVOICE"

| Buscar              |                         | -         | ×                         |
|---------------------|-------------------------|-----------|---------------------------|
| <u>B</u> uscar:     | invoice                 |           | Buscar s <u>i</u> guiente |
| <u>C</u> oincidir r | nayúsculas y minúsculas | Dirección | Cancelar                  |
| Ajuste aut          | omático                 |           |                           |

Luego presionar el botón de "BUSCAR SIGUIENTE" para que busque la palabra en el bloc de notas.

| Cuando lo | encuentre, ma | arcara la pal | labra sel | leccionad | la |
|-----------|---------------|---------------|-----------|-----------|----|
|-----------|---------------|---------------|-----------|-----------|----|

|        | "tull_product_na                          | me": "Excellent  | Smart Adult Dog  | g Med & Gde Breed |
|--------|-------------------------------------------|------------------|------------------|-------------------|
|        | "price_extra : 6                          | set": false.     |                  |                   |
|        | "price automatic                          | ally set": false | e.               |                   |
|        | "eWalletGiftCard                          | ProgramId": null | 1                |                   |
|        | }                                         |                  |                  |                   |
|        |                                           |                  |                  |                   |
|        | Buscar                                    |                  | ×                |                   |
|        |                                           |                  |                  |                   |
|        | Buscar: invoice                           |                  | Buscar siguiente |                   |
|        |                                           | Dirección        | Cancelar         |                   |
|        |                                           | Subir Baiar      |                  |                   |
|        | <u>C</u> oincidir mayúsculas y minúsculas |                  |                  |                   |
|        | Ajuste automático                         |                  |                  |                   |
|        |                                           |                  |                  |                   |
|        | payment_status                            | : ,              |                  |                   |
|        | "card type": ""                           |                  |                  |                   |
|        | "cardholder name                          |                  |                  |                   |
|        | "transaction id"                          | : ""             |                  |                   |
|        | }                                         |                  |                  |                   |
|        | ]                                         |                  |                  |                   |
|        | ],                                        |                  |                  |                   |
|        | "pos_session_id": 1261                    | 2,               |                  |                   |
|        | "pricelist_id": 29124,                    |                  |                  |                   |
|        | "partner_id": 3850,                       |                  |                  |                   |
|        | "user_id": 375,                           |                  |                  |                   |
| ~      | "uid": "12612-005-0001                    | ,                |                  |                   |
|        | "sequence_number": 1,                     | 05 07717.50 10   | 40578            |                   |
|        | "creation_date": "2024                    | -05-2/11/:52:13  | .4952,           |                   |
| $\sim$ | "TISCAL_POSITION_Id":                     | ⊤aise,           |                  |                   |
|        | "to invoico": true                        |                  |                  |                   |
|        | the share color                           |                  |                  |                   |

Notaremos que esta en verdadero "TRUE", esto se debe cambiar a falso "FALSE"

"pos\_session\_id": 12612, "pricelist\_id": 29124, "partner\_id": 3850, "user\_id": 375, "uid": "12612-005-0001", "sequence\_number": 1, "creation\_date": "2024-05-27T17:52:13.495Z", "fiscal\_position\_id": false, "server\_id": false, "server\_id": false, "to\_invoice": true,

#### Cambiar a false:

```
"pos_session_id": 12612,
    "pricelist_id": 29124,
    "partner_id": 3850,
    "user_id": 375,
    "uid": "12612-005-0001",
    "sequence_number": 1,
    "creation_date": "2024-05-27T17:52:13.495Z",
    "fiscal_position_id": false,
    "server_id": false,
    "to invoice": false,
```

Si tiene mas de 1 ticket trabado se debe poner en false todos los invoice que les aparezcan en true.

Al terminar de modificar se debe guardar los cambios, desde el menú Archivo – submenú Guardar.

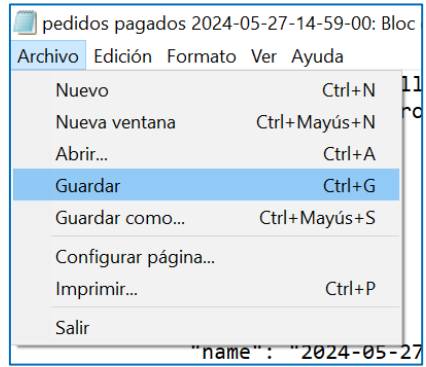

Volvemos a la ventana del POS que habíamos dejado y ahora utilizaremos la segunda opción de la ventana de depuración.

#### 2° opción: IMPORTAR PEDIDOS

Importar pedidos

al hacer click en esta opción nos abrirá una ventana de Windows donde seleccionaremos el archivo TXT que modificamos para realizar la importación.

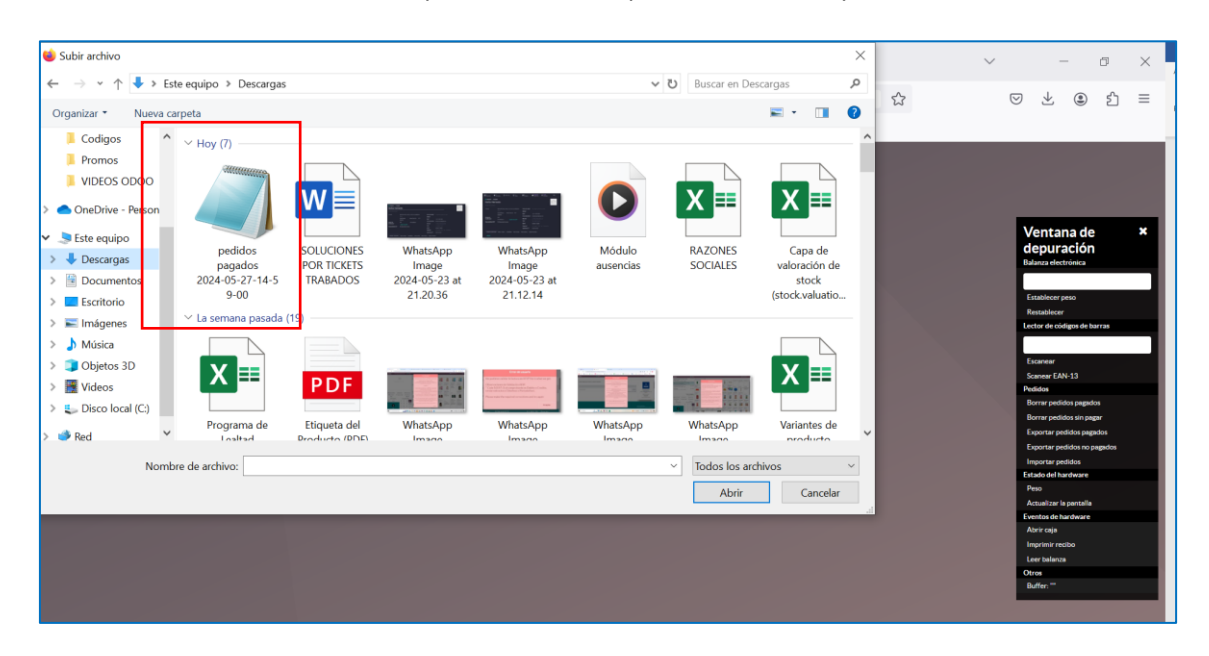

El archivo se encuentra en la carpeta DESCARGAS, lo seleccionamos y damos al botón ABRIR.

Nos marcara una ventana de importación de pedidos finalizada.

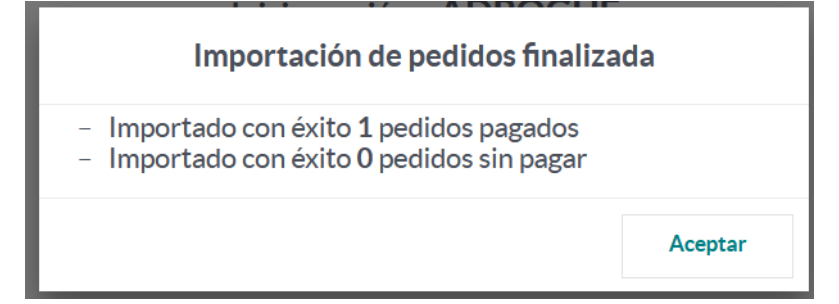

Damos al botón aceptar y luego abrir el POS. Notaremos que el icono de error ha desaparecido.

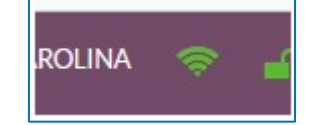

En esta instancia finaliza el procedimiento para destrabar un ticket.

## PROCEDIMIENTO PARA RECREAR LA FACTURA

Luego de destrabar el ticket. Se debe de copiar el pedido del archivo TXT para buscarlo en Odoo

El dato del pedido esta en la linea "uid", se debe copiar el pedido 2208-001-0040

| "pos_session_id": 12612,                     |
|----------------------------------------------|
| "pricelist_id": 29124,                       |
| "partner_id": 3850,                          |
| <u>"user id": 375.</u>                       |
| "uid": "12208-001-0040 ",                    |
| "sequence_number": 1,                        |
| "creation_date": "2024-05-27T17:52:13.495Z", |
| "fiscal_position_id": false,                 |
| "server_id": false,                          |
| "to_invoice": true,                          |
| "to ship": false,                            |

Luego en una ventana de Odoo abrir la aplicación PUNTO DE VENTA, menú PEDIDOS, submenú PEDIDOS y pegarlo en la búsqueda seleccionando "NUMERO DE RECIBO"

|        | 220 | 8-001-0040                                    |
|--------|-----|-----------------------------------------------|
|        |     | Búsqueda Ref. venta para: 2208-001-0040       |
|        |     | Búsqueda Número de recibo para: 2208-001-0040 |
| os     |     | Búsqueda Cajero para: 2208-001-0040           |
|        | ۲   | Búsqueda Cliente para: 2208-001-0040          |
| gistro | ۲   | Búsqueda Sesión para: 2208-001-0040           |

Luego abrir el pedido y dejarlo en esa ventana abierta ya que utilizaremos los datos del producto.

| Ref. venta ? | LOMA          | S DE ZAMORA/8664      |             |                                     |               |                 |                 |                  |                       |
|--------------|---------------|-----------------------|-------------|-------------------------------------|---------------|-----------------|-----------------|------------------|-----------------------|
| Fecha ?      | 12/05         | /2024 14:27:43        |             |                                     |               |                 |                 |                  |                       |
| Sesión ?     | POS/1         | 2208                  |             |                                     |               |                 |                 |                  |                       |
| Cajero ?     | SOSA,         | MAURO                 |             |                                     |               |                 |                 |                  |                       |
| Cliente ?    | Patrici       | a Lavena              |             |                                     |               |                 |                 |                  |                       |
| Posición fis | cal ?         |                       |             |                                     |               |                 |                 |                  |                       |
| Producto     | s Pagos       | Información extra     | Notas       |                                     |               |                 |                 |                  |                       |
| Nombre co    | ompleto de p  | roducto               |             |                                     | Cantidad UdM  | Precio unitario | Impuestos       | Subtotal neto    | Subtotal 🛫            |
| Unik Gato A  | Adulto X 2 Kg | (Unik, Adulto, Premiu | m, Regular, | , Gatos, Unik Sa, Alimentos, Secos) | 1,00 Unidades | \$ 12.562,00    | (IVA 21%)       | \$ 12.562,00     | \$ 15.200,02          |
|              |               |                       |             |                                     |               |                 |                 |                  |                       |
|              |               |                       |             |                                     |               |                 |                 |                  |                       |
|              |               |                       |             |                                     |               |                 |                 |                  |                       |
|              |               |                       |             |                                     |               |                 |                 | Impuestos ? :    | \$ 2.638,02           |
|              |               |                       |             |                                     |               |                 |                 | Total ? :        | \$ 15.200,02          |
|              |               |                       |             |                                     |               |                 | Total Pagado (i | con redondeo) ?: | \$ 15.200,02          |
|              |               |                       |             |                                     |               |                 |                 | Margen ? :       | \$ 10.811,99 (86,07%) |

La ventana del pedido se deja a un lado y e abre una nueva donde iremos a la aplicación Contabilidad en el menú CLIENTES - submenu FACTURAS.

Nos mostrara el listado de las facturas realizadas de la sucursal.

La primera en la lista es la ultima factura registrada en Odoo.

En este caso es la factura 6046

| Facturas | SUBIR 📥                              |                       |                  |
|----------|--------------------------------------|-----------------------|------------------|
|          | ID Número                            | Cliente               | Fecha de factura |
|          | 3.299.357 FA-B 00293-00006046        | Solange Panno         | 12/05/2024       |
|          | 3.299.283 FA-B ( FA-B 00293-00006046 | Marta Beatriz Segovia | 12/05/2024       |
|          |                                      |                       |                  |

Luego con la ventana abierta iremos al menú CONTABILIDAD – submenú CONSULTAR FACTURA EN AFIP.

Abrirá una pequeña ventana, donde se completarán 2 datos.

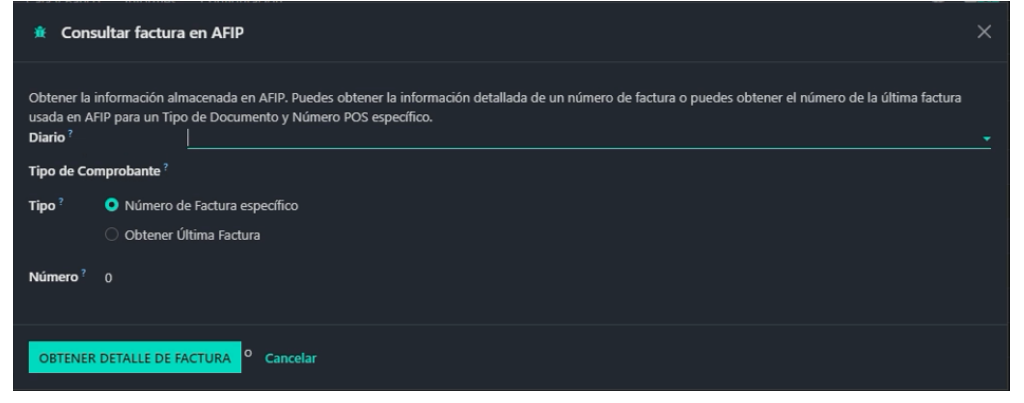

Diario: ingresar la opción de Facturacion Electronica de "Sucursal"

Tipo de comprobante: seleccionar Factura B, si es una factura A que quedo trabada debe seleccionar Factura A.

Tipo: debe tildar la segunda opción "OBTENER ULTIMA FACTURA". Este campo traerá la ultima numeración de factura registrada en AFIP.

## Quedara de esta manera:

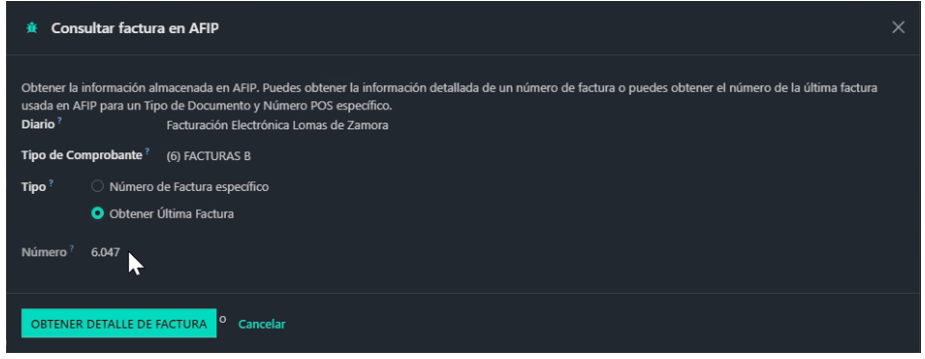

Notamos que en AFIP esta la factura 6047. Entonces confirmamos que es un problema de correlatividad.

Hay que recrear la factura 6047 en Odoo sin registrarlo en AFIP.

Para obtener los detalles de la factura 6047 debemos seleccionar el botón "OBTENER DETALLE DE FACTURA".

Abrirá una ventana con todos los datos de la factura.

| Error de usuario                                                                     |
|--------------------------------------------------------------------------------------|
| Número de factura 6047                                                               |
| * Concepto: 1                                                                        |
| * DocTipo: 96                                                                        |
| * DocNro: 12600609                                                                   |
| * CbteDesde: 6047                                                                    |
| * CbteHasta: 6047                                                                    |
| * CbteFch: 20240512                                                                  |
| * ImpTotal: 15200.02                                                                 |
| * Imp lotConc:                                                                       |
| * ImpNeto: 12562.0                                                                   |
| n Impopex:                                                                           |
| * Imp Irib:                                                                          |
| * ImpivA: 2638.02                                                                    |
| * EchServDesde:                                                                      |
| * FchServHasta:                                                                      |
| ^ FCNVTOPago:                                                                        |
| * Monid: PES                                                                         |
| * MonCotiz: 1.0                                                                      |
| * CDIESASOC                                                                          |
| * Indutos:<br>* Iva: l'Aliciva': Ifild': 5. 'Paselmo': 12562.0. 'Importe': 2628.0211 |
| * Opriopales:                                                                        |
| * Compradores:                                                                       |
| * Deriodo Asoc                                                                       |
| * Actividades:                                                                       |
| × Resultado: Δ                                                                       |
| * CodAutorizacion: 74195835765308                                                    |
| * EmisionTipo: CAF                                                                   |
| * FchVto: 20240522                                                                   |
| * FchProceso: 20240512143449                                                         |
| * Observaciones:                                                                     |
| * PtoVta: 293                                                                        |
| * CbteTipo: 6                                                                        |
|                                                                                      |
| ACEPTAR                                                                              |

Usaremos los datos DocNro, CodAutorizacion y FchVto (marcados en la imagen). Se debe copiar y pegarlo en un bloc de notas para podes visualizarlo mejor y poder usar la ventana de Odoo abierta.

Una vez creado e bloc de notas salimos de la consulta de factura de AFIP y crearemos una nueva factura, desde el botón de NUEVO

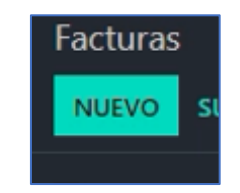

Nos mostrara la siguiente ventana:

| Facturas / Nuevo 🗅                                                                                     | ວ                  |                  |                  |      |                                                                                                    |                                         | 🕀 Imprimi           | r 🍄 Acción | Nuevo     |
|----------------------------------------------------------------------------------------------------|--------------------|------------------|------------------|------|----------------------------------------------------------------------------------------------------|-----------------------------------------|---------------------|------------|-----------|
| CONFIRMAR VISTA PREV                                                                                   | ЛА                 |                  |                  |      |                                                                                                    |                                         |                     | BORRADOR   | PUBLICADO |
| Factura de cliente<br>Borrador<br>Cliente ?<br>Dirección de entrega ?<br>Método de pago<br>preferido ? | L                  |                  |                  |      | Fecha de factura <sup>?</sup><br>Referencia de pago <sup>?</sup><br>Fecha de vencimiento <sup>?</sup><br>Diario <sup>?</sup><br>Tipo de Documento <sup>?</sup><br>Número de Documento <sup>?</sup> | 12/05/2024<br>Facturación Electrónica 1 | o Plazo c<br>en ARS |            | •         |
| Líneas de factura                                                                                      | Apuntes contables  | Otra Información | Información Vtex | AFIP |                                                                                                    |                                         |                     |            |           |
| Producto                                                                                               | Etiqueta           | Cuenta           | Analítico        |      | Cantidad UdM                                                                                                    | Precio Im                               | puestos             |            | Total 🌫   |
| Agregar línea Agrega                                                                                   | r una sección Agre | egar nota        |                  |      |                                                                                                    |                                         |                     |            |           |
|                                                                                                    |                    |                  |                  |      |                                                                                                    |                                         |                     |            |           |
|                                                                                                    |                    |                  |                  |      |                                                                                                    |                                         |                     |            |           |
|                                                                                                    |                    |                  |                  |      |                                                                                                    |                                         |                     |            |           |
|                                                                                                    |                    |                  |                  |      |                                                                                                    |                                         |                     | Total:     | \$ 0,00   |

Los primeros datos que vamos a completar son los datos del cliente, fecha, diario y tipo de factura.

Desde el bloc de notas copiamos el numero de DNI marcado en el recuadro.

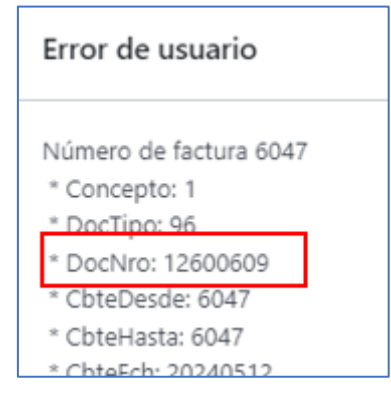

Y lo pegaremos en el campo de cliente, este dato traerá el contacto del cliente

| Facturas / Nuevo 🔺 🕄   | )               |  |
|------------------------|-----------------|--|
| CONFIRMAR VISTA PREVIA |                 |  |
|                        |                 |  |
| Factura de cliente     |                 |  |
| Derrader               |                 |  |
| Borrador               |                 |  |
| Cliente ?              | 12600609        |  |
| Dirección de entrega?  | Patricia Lavena |  |
| Método de pago         | Crear y editar  |  |
| preferido ?            |                 |  |
|                        |                 |  |

Este cliente lo corroboramos con el pedido abierto que dejamos en la otra ventana para ver si es el mismo cliente. Lo seleccionaremos.

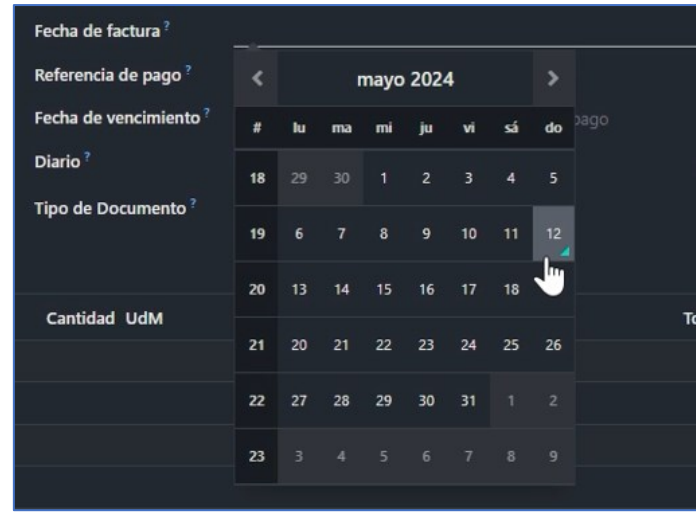

## Luego en el campo fecha de factura se debe ingresar la fecha del día

Después de ingresar la fecha, se debe ingresar el diario de la sucursal. Debe decir FACTURACION ELECTRONICA "NOMBRE DE SUCURSAL".

| Diario ?            | Facturación Electrónica Ter en ARS      |  |  |  |  |
|---------------------|-----------------------------------------|--|--|--|--|
| Tipo de Documento ? | Facturación ctrónica Temperley          |  |  |  |  |
|                     | Facturación Electrónica Administración  |  |  |  |  |
|                     | Facturación Electrónica Avellaneda      |  |  |  |  |
| Contrad II.dad      | Facturación Electrónica Vicente López   |  |  |  |  |
|                     | Facturación Electrónica Lomas de Zamora |  |  |  |  |
|                     | Facturación Electrónica DOT             |  |  |  |  |
|                     | Ventas Internas                         |  |  |  |  |
|                     |                                         |  |  |  |  |

Al seleccionar el diario en el campo Tipo de Documento aparecerá por default FACTURA B, si la factura es A, debe cambiarlo a FACTURA A.

Luego debemos agregar los productos, iremos a la ventana del pedido que dejamos abierto y seleccionaremos el producto

| Ref. venta?      | LOMAS DE ZAMORA/8664                                                                                                    |                  |                           |               |              |
|------------------|----------------------------------------------------------------------------------------------------|------------------|---------------------------|---------------|--------------|
| Fecha?           | 12/05/2024 14:27:43                                                                                                    |                  |                           |               |              |
| Sesión ?         |                                                                                                    |                  |                           |               |              |
| Cajero ?         | SOSA, MAURO                                                                                                    |                  |                           |               |              |
| Cliente?         | Sesión <sup>?</sup> POS/12208<br>Cajero <sup>?</sup> SOSA, MAURO<br>Cliente <sup>?</sup> Patricia Lavena<br>Posición fiscal <sup>?</sup><br>Productos Pagos Información extra Notas |                  |                           |               |              |
| Posición fiscal? |                                                                                                    |                  |                           |               |              |
|                  |                                                                                                    |                  |                           |               |              |
| Productos        | Pagos Información extra Notas                                                                                                    |                  |                           |               |              |
| Nombre comple    | eto de producto                                                                                                    | Cantidad UdM     | Precio unitario Impuestos | Subtotal neto | Subtotal 🛫   |
| Unik Gato Adult  | o X 2 Kg (Unik, Adulto, Premium, Regular, Gatos, Unik Sa, Alimentos, Seco                                                                                                    | s) 1,00 Unidades | \$ 12.562,00 (VA 21%)     | \$ 12.562,00  | \$ 15.200,02 |
|                  |                                                                                                    |                  |                           |               |              |

Se abrirá una ventana con la descripción, cantidad y precio unitario del producto

| Abrir: Líneas del pedido                                             |                                                                                                    |  |  |  |  |  |
|----------------------------------------------------------------------|----------------------------------------------------------------------------------------------------|--|--|--|--|--|
| Nombre completo de<br>producto <sup>?</sup><br>Cantidad <sup>?</sup> | <mark>Unik Gato Adulto X</mark> 2 Kg (Unik, Adulto, Premium, Regular, Gatos,<br>Unik Sa, Alimentos, Secos)<br>1,00 |  |  |  |  |  |
| Descuento (%) ?                                                      | 0,00                                                                                                    |  |  |  |  |  |
| Precio unitario?                                                     | \$ 12.562,00                                                                                                    |  |  |  |  |  |
| Impuestos ?                                                          | (IVA 21%)                                                                                                    |  |  |  |  |  |
| Nota de descuento ?                                                  |                                                                                                    |  |  |  |  |  |
| CERRAR                                                               |                                                                                                    |  |  |  |  |  |

Se copiará la descripción completa del producto, sin los atributos que se encuentran entre paréntesis.

| Nombre completo de | Unik Gato Adulto X 2 Kg (Unik, Adulto, Premium, Regular, Gatos, |
|--------------------|-----------------------------------------------------------------|
| producto ?         | Unik Sa, Alimentos, Secos)                                      |

Luego en la ventana de la factura, agregaremos una línea

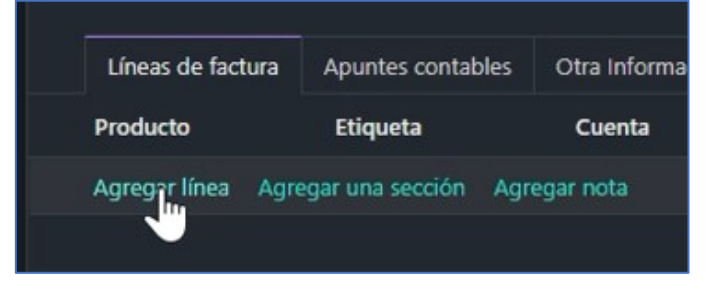

se pegara lo copiado del pedido, donde nos mostrara el producto, en este caso muestra 2 productos, uno con bonus y otro sin bonus, como en el pedido original esta sin bonus seleccionaremos la primera opción sin bonus.

| Líneas de factura     | Apuntes contables   | Otra Inform |
|-----------------------|---------------------|-------------|
| Producto              | Etiqueta            | Cuenta      |
| nik Gato Adulto X 2 K | ig                  | 4.1.1.01.0  |
| [13410] Unik Gat      | o Adulto X 2 Kg     | nota        |
| [21683] Unik Gat      | o Adulto X 🚬 +500 ( | G           |
| Crear "Unik Ga        | to Adulto X 2 Kg"   |             |
| Crear y editar        |                     |             |
|                       |                     |             |

ACLARACION: los productos pueden ser pickeados si lo poseen físico para mayor precisión.

## Luego ingresaremos la cantidad que fue facturado, en este caso es 1 unidad.

| Nombre completo de<br>producto ? | Unik Gato Adulto X 2 Kg (Unik, Adulto, Premium, Regular, Gatos,<br>Unik Sa, Alimentos, Secos) |
|----------------------------------|-----------------------------------------------------------------------------------------------|
| Cantidad ?                       | 1,00                                                                                          |
| Descuento (%) ?                  | 0,00                                                                                          |

Después de ingresar la cantidad, copiaremos el precio unitario del producto y lo pegaremos en la columna Precio.

| Precio    | Impuestos | Total        | * |
|-----------|-----------|--------------|---|
| 12.562,00 | (IVA 21%) | \$ 15.200,02 | Ô |

Si tiene un descuento se debe realizar los mismos pasos, pero en el precio unitario se debe copiar con el negativo adelante.

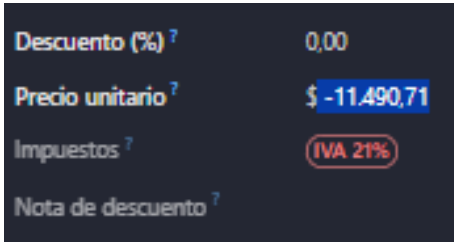

## Luego debemos ir a la solapa de AFIP

| Líneas de factura                         | Apuntes contables | Otra Información | Información Vtex | AFIP |
|-------------------------------------------|-------------------|------------------|------------------|------|
| Autorización AFIP?                        | - Códi            | igo              |                  |      |
| Fecha de vencimiento<br>la Autorización ? | o de              |                  |                  |      |
| Resultado ?                               |                   |                  |                  |      |
| Solicitud XML AFIP ?                      |                   |                  |                  |      |
| Respuesta XML AFIP?                       |                   |                  |                  |      |

Donde completaremos 3 campos, AUTORIZACION AFIP(CAE), FECHA DE VENCIMIENTO DE LA AUTORIZACION Y RESULTADO.

Primero completaremos la autorización de AFIP, este dato lo sacaremos desde el bloc de notas. La línea donde nos dice "CodAutorizacion" copiaremos todo el numero que nos indica, este numero es el CAE de la factura.

| * Resultado: A                    |
|-----------------------------------|
| * CodAutorizacion: 74195835765308 |
| * EmisionTipo: CAE                |
| * FchVto: 20240522                |
| * FchProceso: 20240512143449      |
| * Observaciones:                  |
| * PtoVta: 293                     |
| * CbteTipo: 6                     |
|                                   |
|                                   |
| ACEPTAR                           |
|                                   |

En el desplegable seleccionaremos CAE y en el campo de al lado donde dice "Codigo" pegaremos el numero que copiamos en el bloc de notas.

| Autorización AFIP?                                      | Código |
|---------------------------------------------------------|--------|
| Fecha de vencimiento de<br>la Autorización <sup>?</sup> |        |
| Resultado ?                                             | CAEA   |

Quedara de la siguiente manera:

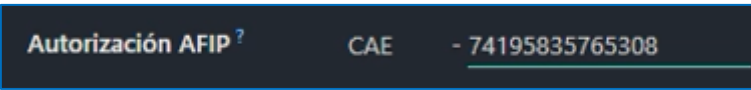

Luego completaremos el campo Fecha de vencimiento de la autorización, en el bloc de notas esta como "FchVto", copiaremos la fecha que nos marca y lo pegaremos en el campo de Odoo.

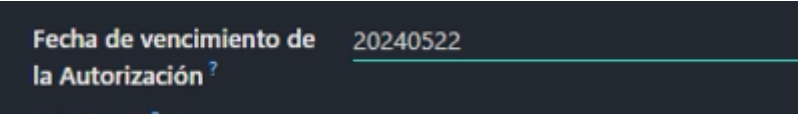

Por ultimo, completaremos el campo "Resultado", abriendo el desplegable

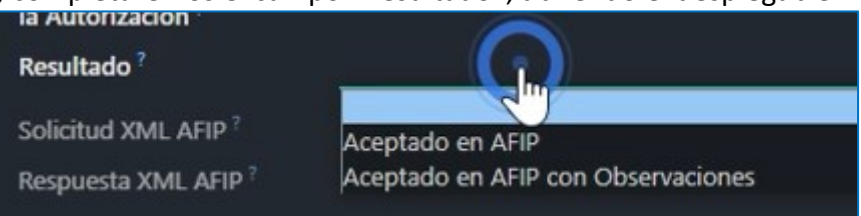

Seleccionaremos "Aceptado en AFIP", quedara de la siguiente manera:

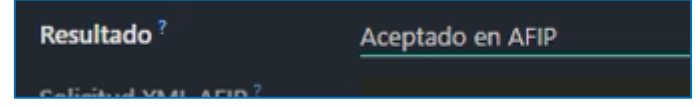

El ultimo paso es de confirmar la factura creada, desde el botón "CONFIRMAR" que se encuentra en la parte derecha superior

| Facturas / Borrador de f                     | actura (* 330                      | 0185) 🗅 ว        |                  |      |                               | 🔒 Imprimir                 | Acción | 171 < >  | Nuevo     |
|----------------------------------------------|------------------------------------|------------------|------------------|------|-------------------------------|----------------------------|--------|----------|-----------|
| CONFIRMAR VI STA PREVIA                      | CANCELAR                           |                  |                  |      |                               |                            |        | BORRADOR | PUBLICADO |
| Factura de cliente<br>Borrador               |                                    |                  |                  |      |                               |                            |        |          |           |
| Cliente ?                                    | Patricia Lavena<br>Argentina – 126 | 00609            |                  |      | Fecha de factura <sup>?</sup> | 12/05/2024                 |        |          |           |
| Dirección de entrega ?                       | Patricia Lavena                    |                  |                  |      | Fecha de vencimiento ?        | 12/05/2024                 |        |          |           |
| Método de pago<br>preferido <sup>?</sup>     |                                    |                  |                  |      | Diario <sup>?</sup>           | Facturación Electrónica Lo | en ARS |          |           |
|                                              |                                    |                  |                  |      | Tipo de Documento ?           | (6) FACTURAS B             |        |          |           |
| Líneas de factura Apu                        | intes contables                    | Otra Información | Información Vtex | AFIP |                               |                            |        |          |           |
| Autorización AFIP?                           | CAE - 7419                         | 5835765308       |                  |      |                               |                            |        |          |           |
| Fecha de vencimiento de<br>la Autorización ? | 22/05/2024                         |                  |                  |      |                               |                            |        |          |           |
| Resultado ?                                  | Aceptado en AF                     | IP               |                  |      |                               |                            |        |          |           |
| Solicitud XML AFIP?                          |                                    |                  |                  |      |                               |                            |        |          |           |
| Respuesta XML AFIP?                          |                                    |                  |                  |      |                               |                            |        |          |           |

Esto generara la factura que no estaba en Odoo pero si en AFIP que es la factura 6047

| Fact | uras / FA-B 00293                                       | -00006047        |                |                      |          |                                 | 🕀 Imprimir                   | Acción |          | Nuevo     |
|------|---------------------------------------------------------|------------------|----------------|----------------------|----------|---------------------------------|------------------------------|--------|----------|-----------|
| ENV  | IAR E IMPRIMIR REG                                      | ISTRAR PAGO      | VISTA PREVIA   | AÑADIR FACTURA RECTI | FICATIVA | AGREGAR NOTA DÉBITO             | RESTABLECER A BORRADO        | DR     | BORRADOR | PUBLICADO |
|      | Factura de cliente<br>FA-B 0029                         | 3-00006          | 6047           |                      |          |                                 |                              |        |          |           |
|      | Cliente ?                                               | Patricia Lavena  | <b>, \</b>     |                      |          | Fecha de factura ?              | 12/05/2024                   |        |          |           |
|      |                                                         | Argentina – 12   | :600609        |                      |          | Referencia de pago <sup>?</sup> | FA-B 00293-00006047          |        |          |           |
|      | Dirección de entrega                                    | Patricia Lavena  |                |                      |          | Fecha de vencimiento?           | 12/05/2024                   |        |          |           |
|      | Método de pago<br>preferido ?                           |                  |                |                      |          | Diario <sup>?</sup>             | Facturación Electrónica Loma |        |          |           |
|      |                                                         |                  |                |                      |          | Tipo de Documento?              | (6) FACTURAS B               |        |          |           |
|      | Líneas de factura A                                     | puntes contables | Otra Informaci | ón Información Vtex  | AFIP     |                                 |                              |        |          |           |
|      | Autorización AFIP?                                      | CAE - 7419583    | 5765308        |                      |          |                                 |                              |        |          |           |
|      | Fecha de vencimiento de<br>la Autorización <sup>?</sup> | 22/05/2024       |                |                      |          |                                 |                              |        |          |           |
|      | Resultado ?                                             | Aceptado en A    | FIP            |                      |          |                                 |                              |        |          |           |
|      | Solicitud XML AFIP?                                     |                  |                |                      |          |                                 |                              |        |          |           |
|      | Respuesta XML AFIP?                                     |                  |                |                      |          |                                 |                              |        |          |           |
|      |                                                         |                  |                |                      |          |                                 |                              |        |          |           |
|      |                                                         |                  |                |                      |          |                                 |                              |        |          |           |

Luego se puede volver a facturar con normalidad.

Si tiene mas de 1 PC, se destraba y realiza el procedimiento en la PC que empezó a arrojar el error. Se realiza la factura solo con el primer ticket trabado, luego de recrear la factura en las demás PC se debe clickear el icono de error para que les cargue los tickets trabados y se realzen las facturas correspondientes automáticamente.